# Handout 6: Member Licenses

The **Member Licenses** pages are used to view, add, and update license data for individual members. License information captured through an interface with the Motor Vehicle Commission (MVC) and data entered manually by the user are recorded on the **Member Licenses** page.

The **License Status** field displays the license status that NJKiDS has sent to the MVC. An entry of **S–Suspended** in the field would mean that NJKiDS sent a suspension request to the MVC.

| Page Name              | Function                                                                                                    |
|------------------------|----------------------------------------------------------------------------------------------------|
| Member Licenses        | View the existing professional, occupational, motor<br>vehicle, and recreational license data for a<br>member |
| Add Member Licenses    | Add professional, occupational, motor vehicle, and recreational license data for a member                     |
| Update Member Licenses | Modify existing professional, occupational, motor<br>vehicle, and recreational license data for a<br>member   |

#### Member Licenses Pages

## **Member Licenses Page**

| Me                                                                                                    | mber Licenses                            |                               |            |                   |              |                                   | ⊞              |             | YOLANDA G<br>05/15/2019 12:2     | .OVER<br>0:42.PM | ☆     | ወ           |
|----------------------------------------------------------------------------------------------------|------------------------------------------|-------------------------------|------------|-------------------|--------------|-----------------------------------|----------------|-------------|----------------------------------|------------------|-------|-------------|
| E Default Menu                                                                                                    | 🖽 New 🔀 Add 🖉 Upda                       | te 🛞 Delete 👖 Clear           |            |                   |              |                                   |                |             |                                  |                  |       | 0           |
| Search Here Q                                                                                                    | SELECT FILTERS Member DCN                |                               | ***.**.!   | 9619              |              |                                   |                |             |                                  |                  | Q     | ية.<br>Find |
| E Case Management                                                                                                    | Enforcement > Member Pro<br>DOB 04/04/19 | ocessing > Licenses > 1<br>81 | Member Lic | censes<br>Case ID | Ŧ            | Docket                            | Ţ              |             | Family Violence                  | N - NO           |       |             |
| 🚡 Financials                                                                                                    | Locate Status N - NOT I                  | OCATED                        | IV-A/IV    | /-E Case ID       | *            | Confidential N - N                | 10             |             |                                  |                  |       |             |
| System                                                                                                    | License Type<br>Issue Date               | DR - DRIVERS LICENSE          |            |                   |              | License Number<br>Expiration Date |                |             | License Status<br>Suspended Date | R - REINSTATED   | •     |             |
|                                                                                                    | Verification Status                      | CG - CONFIRMED GOOD           | *          |                   |              | Verification Source               | - SELECT -     |             | Verification Date                | ANN NEVE         |       |             |
| •                                                                                                    | Address                                  | PO BOX 137                    |            |                   |              | City                              | TRENTON        | OR VEHICLES | State                            | NJ - NEW JERSEY  |       |             |
| here and the stablishment for the stablishment for the stablishment of the stablishment of the stablishmen |                                          |                               |            |                   |              | Zip                               | 08666-0137     |             | Country                          | US - UNITED STAT | ES    |             |
| 🗙 Tools                                                                                                    |                                          |                               |            |                   |              | Phone                             | (609) 292-7500 |             | Fax                              |                  |       |             |
| ⊙ History ← →                                                                                                    | DR - DRIVERS LICENSE                     |                               |            | DIVISION OF I     | MOTOR VEHICL | ES DEPARTMENT OF TRANSPORTAT      | NON            |             |                                  |                  |       |             |
|                                                                                                    |                                          |                               |            |                   |              |                                   |                |             |                                  | 14               | < 1 ) |             |
|                                                                                                    | 🧹 Done                                   |                               |            |                   |              |                                   |                |             | NJCSI-C-L                        | T57 Site Map     | Error | Detail      |

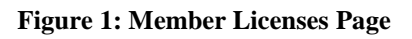

- 1. Navigate to the Member Licenses page (figure 1).
- 2. Enter the DCN in the **Member DCN** field.
- 3. Click the **Find** button.
  - The name and the last four digits of the Social Security Number (SSN) display.
- 4. Click the **magnifying glass**, or **lens** icon, next to the **License Type** field to access a pop-up window.
- 5. Select the **License Type** from the list in the pop-up window, and click the **OK** button.
- 6. Click the **Find** button.
  - The data returned is a summary of the license records for the member ID. If a license type was entered, the records would match that license type.

- If no records are found, a "No matching records found" message displays.
- 7. Click on the record row to view additional details.
  - The details for the record selected populate in the upper section of the display grid.
- 8. Double-click the record to view the history of the selected record.

## **Add Member Licenses Page**

| Exclusion Exclusion Section Management Case Instation Case Instation Ca                                                                                                    | NJ KIDS<br>Deserve Support                 | Add | Member Licenses                                  |                             |                  |                                      |        |    | YOLANDA GLO<br>05/15/2019 12:24: | OVER<br>05 PM |             | ሳ        |
|----------------------------------------------------------------------------------------------------|--------------------------------------------|-----|--------------------------------------------------|-----------------------------|------------------|--------------------------------------|--------|----|----------------------------------|---------------|-------------|----------|
| Search Hare   Case Instanton   Case Instanton   Case Ins                                                                                                    | 🚍 Default Menu                             |     | 🔢 New 🕃 Add 🖉 Update 🛞 Delete                    | 🖞 Clear                     |                  |                                      |        |    |                                  |               |             | 0        |
| Member Dolly     Cale Intuition     Cale Intuition     Cale Intuitio                                                                                                    | Search Here                                | Q   | SELECT FILTERS                                   |                             |                  |                                      |        |    |                                  |               |             | Å        |
| Case Management   Case Inquiry   Case Inquiry   Case Includer   Case Includer                                                                                                    | Case Initiation                            |     | Member DCN * Enforcement > Member Processing > 1 | icenses > Add Member Licens | ses              |                                      |        |    |                                  |               | Q           | , Find   |
| Clask Management   Cocker Forcessing   Occurrent Management   Occurrent Management   Differenent   Differenent                                                                                                    | <b>a</b>                                   |     | DOB 04/04/1981                                   | Case                        | iD 👻             | Docket                               |        |    | Family Violence N                | - NO          |             |          |
| Case Processing     Case Processing     Cocurrent Management     Core Party Management     Core Party Management      | Case Management                            |     | Locate Status N - NOT LOCATED                    | IV-A/IV-E Case              | ID +             | Confidential N - N                   | 10     |    |                                  |               |             |          |
| Case Processing   Opcounnent Management   Other Party Management   Other Party Management   States   System   System   Establishment   Tools   Other Party Management   Matries   Decomment   Matries   Decomment   Matries              Address           Address           Address           Address              Address                 Address                                                                                                    <                                                                                                    | 🚸 Case Inquiry                             |     | License Type*                                    | الم ا                       |                  | License Number*                      |        |    | License Status                   | SELECT        | *           |          |
| Verification State* -SELECT-     Other Party Management     Address     Other Party Management     Address     Counter Management     Address     Counter Management     Address     Counter Management     Address     Counter Management     Counter Management        De. DRURES UCENSE                                                                                                    | . Case Processing                          |     | Issue Date                                       | 1                           |                  | Expiration Date                      |        |    | Suspended Date                   |               | 1           |          |
| Courset Management     Address     Course Tay y      Address     Course Tay y      Address     Course Tay y      Address     Course Tay y      Address     Course Tay y      Address     Course Tay y      Address     Course Tay y      Address     Course Tay y      Address     Course Tay y      Address     Course Tay y      Address     Course Tay y      Address     Course Tay y      Address     Course Tay y      Course Tay y      Address     Course Tay y      Address     Course Tay y      Address     Course Tay y      Address     Course Tay y      Address     Course Tay y      Address     Course Tay y      Course Tay     Course Tay     Cours | • Case Processing                          |     | Verification Status* SELECT                      | •                           |                  | Verification Source                  | SELECT | •  | Verification Date                |               | 1           |          |
| Member Processing   Other Party Management   Financials   Dr. DR/VERS LICENSE   DVISION OF MOTOR VEHICLES DEPARTMENT OF TRANSPORTATION   Enforcement   Establishment   Tools   History                                                                                                    | Document Management                        |     | Address                                          | 54                          |                  | City                                 |        |    | State                            |               |             |          |
| Other Party Management   Image: Spatial state   Image: Spatial state <th>Member Processing</th> <th></th> <th></th> <th></th> <th></th> <th>Zip</th> <th></th> <th></th> <th>Country</th> <th></th> <th></th> <th></th>                                                                                                    | Member Processing                          |     |                                                  |                             |                  | Zip                                  |        |    | Country                          |               |             |          |
| Control Failly Methogenetit       License Type       Agency Name       License Number       Issue Date       Suspended Date                                                                                                    |                                            |     |                                                  |                             |                  | Phone                                |        |    | Fax                              |               |             |          |
| Brinancials   Dr. DRIVERS LICENSE     DNISION OF MOTOR VEHICLES DEPARTMENT OF TRANSPORTATION     Control     Control     DNISION OF MOTOR VEHICLES DEPARTMENT OF TRANSPORTATION     Control     Control     DNISION OF MOTOR VEHICLES DEPARTMENT OF TRANSPORTATION     Control     Control     DNISION OF MOTOR VEHICLES DEPARTMENT OF TRANSPORTATION     Control     Control     DNISION OF MOTOR VEHICLES DEPARTMENT OF TRANSPORTATION     Control     Control     DNISION OF MOTOR VEHICLES DEPARTMENT OF TRANSPORTATION     Control     Control     DNISION OF MOTOR VEHICLES DEPARTMENT OF TRANSPORTATION     Control     Control     DNISION OF MOTOR VEHICLES DEPARTMENT OF TRANSPORTATION     Control     Control     DNISION OF MOTOR VEHICLES DEPARTMENT OF TRANSPORTATION     Control     Control     Control     Control     DNISION OF MOTOR VEHICLES DEPARTMENT OF TRANSPORTATION     Control     Control     Control     Control     Control     Control     Control     Control <td< th=""><th><ul> <li>Other Party Management</li> </ul></th><th></th><th>License Type</th><th></th><th></th><th>Agency Name</th><th></th><th>Li</th><th>icense Number</th><th>Issue Date</th><th>Suspended I</th><th>Date</th></td<>                                                                                                    | <ul> <li>Other Party Management</li> </ul> |     | License Type                                     |                             |                  | Agency Name                          |        | Li | icense Number                    | Issue Date    | Suspended I | Date     |
| System                                                                                                    | S Financials                               |     | DR - DRIVERS LICENSE                             |                             | DIVISION OF MOTO | R VEHICLES DEPARTMENT OF TRANSPORTAT | TION   |    |                                  |               |             | ^        |
| <ul> <li>○ Enforcement</li> <li>② Establishment</li> <li>③ History ← →</li> </ul>                                                                                                    | 🛄 System                                   |     |                                                  |                             |                  |                                      |        |    |                                  |               |             |          |
| Establishment ★ Tools ♦ History ← →                                                                                                    |                                            |     |                                                  |                             |                  |                                      |        |    |                                  |               |             |          |
|                                                                                                    | Establishment                              |     |                                                  |                             |                  |                                      |        |    |                                  |               |             | Ų        |
| O History ← →                                                                                                    | 🗙 Tools                                    |     |                                                  |                             |                  |                                      |        |    |                                  | 14            | < 1 →       | Þ ÞI     |
| A Done NICSL-1152 Sta Man Error Data                                                                                                    | S History ←                                |     |                                                  |                             |                  |                                      |        |    |                                  |               |             |          |
|                                                                                                    |                                            |     | 🖌 Done                                           |                             |                  |                                      |        |    | NICSI-C-LT                       | 57 Site Ma    | p Error     | r Detail |

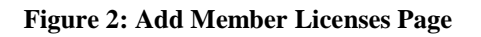

- 1. Navigate to the Add Member Licenses page (figure 2).
- 2. Enter the DCN in the **Member DCN** field.
- 3. Click the **Find** button.
  - The name and the last four digits of the SSN display.
- 4. Click the **magnifying glass**, or **lens** icon, next to the **License Type** field to access a pop-up window showing a list of values.
- 5. Select the License Type from the pop-up window, and click the OK button.
- 6. Complete the License Number, Other Party ID, and Verification Status fields.
- If the Other Party ID is unknown, double-click in the Other Party ID field to access the OTHP ID search window. Select the appropriate OTHP ID. (NJKiDS populates the name, address, and contact information.)
- 8. Click the **Add** button.
  - The Add Successful message displays.

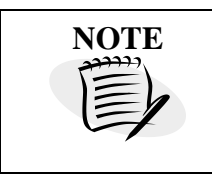

If the **License Type** and **License Number** already exist in NJKiDS, an error message is displayed. NJKiDS does not save duplicate records.

## **Update Member Licenses Page**

|                                                                                                    | Upda | ate Member Licenses                    |                             |             |              |                |                                 |                        | <b>=</b>           |          | YOLAN<br>05/15/20      | DA GLC             | DVER<br>57 PM   | 12     | 7          | ወ           |
|----------------------------------------------------------------------------------------------------|------|----------------------------------------|-----------------------------|-------------|--------------|----------------|---------------------------------|------------------------|--------------------|----------|------------------------|--------------------|-----------------|--------|------------|-------------|
| 🚍 Default Menu                                                                                                    |      | 🗐 New 🔛 Add 🖉 Updat                    | e 🛞 Delete 🗂 Clea           | r           |              |                |                                 |                        |                    |          |                        |                    |                 |        |            | ?           |
| Search Here                                                                                                    | Q    | SELECT FILTERS                         |                             |             |              |                |                                 |                        |                    |          |                        |                    |                 |        |            | <i>l</i> li |
| 🖆 Case Initiation                                                                                                    |      | License Type                           |                             | Q           |              |                |                                 |                        |                    |          |                        |                    |                 |        | Q Find     | d           |
| 🖲 Case Management                                                                                                    |      | Enforcement > Member Pro               | cessing → <u>Licenses</u> ⇒ | Update Memi | ber Licenses | Ŧ              | Docks                           |                        |                    |          | Esmily Via             | lanca N            | NO              |        |            |             |
| 🔹 Case Inquiry                                                                                                    | ~    | Locate Status N - NOT L                | OCATED                      | IV-A/IV-E   | Case ID      | -              | Confidentia                     | N - NO                 |                    |          | ranny vio              | lence in           | - 140           |        |            |             |
| Case Processing                                                                                                    | ~    | License Type<br>Issue Date             | DR - DRIVERS LICENSE        |             |              |                | License Nun<br>Expiration       | ber<br>Date            | <b></b>            |          | License :<br>Suspender | Status *<br>I Date | R - REINSTATED  | -      |            |             |
| Document Management                                                                                                    | ~    | Verification Status*<br>Other Party ID | CG - CONFIRMED GOOD         | Ψ.          |              |                | Verification So<br>Licensing Ag | arce <sup>*</sup> SELE | ECT<br>ON OF MOTOR | VEHICLES | Verification<br>V      | n Date<br>Vorker   | ANN.NEVE        | 1      |            |             |
| Member Processing                                                                                                    | ~    | Address                                | PO BOX 137                  |             |              |                |                                 | City TRENT             | TON<br>-0137       |          |                        | State              | NJ - NEW JERSEN | ATES   |            |             |
| 🚸 Other Party Management                                                                                                    | ~    |                                        |                             |             |              |                | Pf                              | one (609) 2            | 292-7500           |          |                        | Fax                |                 |        |            |             |
| 🖑 Financials                                                                                                    |      |                                        | License Type                |             |              |                | Agency Name                     |                        |                    | Li       | cense Number           |                    | Issue Date      | Suspen | ided Date  |             |
| System                                                                                                    |      | DR - DRIVERS LICENSE                   |                             |             | DIVISION     | OF MUTOR VEHIC | CLES DEPARTMENT OF TRANSP       | JETATION               |                    |          |                        |                    |                 |        |            | î           |
| Enforcement                                                                                                    |      |                                        |                             |             |              |                |                                 |                        |                    |          |                        |                    |                 |        |            |             |
| head the stablishment for the stablishment for the |      |                                        |                             |             |              |                |                                 |                        |                    |          |                        |                    |                 |        |            |             |
| 🗙 Tools                                                                                                    |      |                                        |                             |             |              |                |                                 |                        |                    |          |                        |                    |                 |        |            |             |
| <ul> <li>↔ History ←</li> </ul>                                                                                                    | →    |                                        |                             |             |              |                |                                 |                        |                    |          |                        |                    |                 |        |            |             |
|                                                                                                    |      |                                        |                             |             |              |                |                                 |                        |                    |          |                        |                    |                 |        |            | ~           |
|                                                                                                    |      |                                        |                             |             |              |                |                                 |                        |                    |          |                        |                    | H               | < 1    | Þ          | ÞI          |
|                                                                                                    |      | 🗸 Done                                 |                             |             |              |                |                                 |                        |                    |          | NJC                    | SI-C-LT            | 57 Site M       | ар     | irror Deta | ail         |

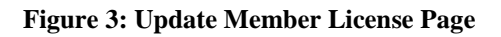

- 1. Navigate to the Update Member Licenses page (figure 3).
- 2. Enter the DCN in the **Member DCN** field.
- 3. Click the **Find** button.
  - The name and the last four digits of the SSN display.
- Click on the magnifying glass icon next to the License Type field, select a license type, and press <ENTER> or click the OK button.
  - The data returned is a summary of each license record.
  - If no records are found, a "No matching records found" message displays.
- 5. Click on a record row to view additional information.
- Update the necessary information. The following fields may be updated: License Status, Issue Date, Expiration Date, Suspended Date, Verification Status, and Verification Source.

- 7. Click the **Update** button.
  - The update is saved.

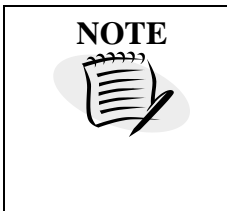

Once the license information has been provided or verified by the MVC, there is no additional update regarding the status of the license from the MVC. The child support staff is responsible for updating license status on **Update Member Licenses** page.